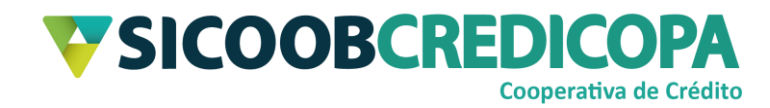

# **Sicoobnet Empresarial**

Transferência de arquivos

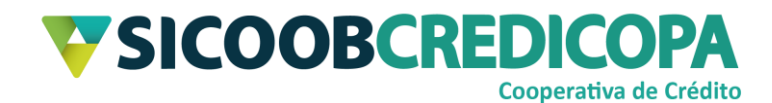

# Sumário

| Lista de Figuras             | 3  |
|------------------------------|----|
| Histórico de revisão         | 4  |
| Introdução                   | 5  |
| Enviar arquivos              | 6  |
| Diretório padrão             | 10 |
| Consultar arquivos           | 12 |
| Receber retorno              | 14 |
| Relatório de inconsistências | 17 |

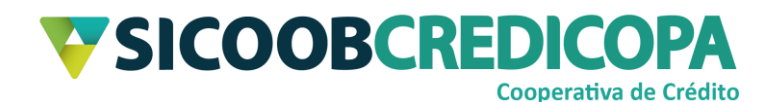

# Lista de Figuras

| Figura 1 - Menu Transferência de Arquivos    | 6  |
|----------------------------------------------|----|
| Figura 2 - Adicionar arquivos                | 6  |
| Figura 3 - Localizar pasta                   | 7  |
| Figura 4 - Selecionar arquivo                | 7  |
| Figura 5 - Enviar arquivo                    | 8  |
| Figura 6 - Confirmar envio                   | 8  |
| Figura 7 - Arquivo enviado                   | 9  |
| Figura 8 - Menu Transferência de arquivos    | 10 |
| Figura 9 - Diretório padrão                  | 11 |
| Figura 10 - Menu transferência de arquivos   | 12 |
| Figura 11 - Consulta de arquivos             | 12 |
| Figura 12 - Lista dos arquivos enviados      | 13 |
| Figura 13 - Menu Transferência de arquivos   | 14 |
| Figura 14 - Arquivo retorno                  | 14 |
| Figura 15 - Obter arquivo retorno            | 15 |
| Figura 16 - Arquivo retorno salvo            | 16 |
| Figura 17 - Menu Transferência de arquivos   | 17 |
| Figura 18 - Filtro inconsistências           | 17 |
| Figura 19 - Inconsistências encontradas      | 18 |
| Figura 20 - Detalhamento das inconsistências | 19 |

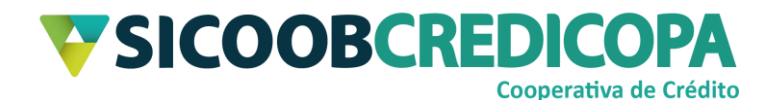

## Histórico de revisão

| Data       | Versão | Descrição                   | Autor                         |
|------------|--------|-----------------------------|-------------------------------|
| 01/10/2020 | 1.0    | Versão inicial do documento | Paulo Sérgio Dias<br>de Abreu |

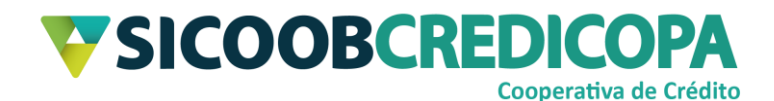

### Introdução

Este manual tem por objetivo orientar o leitor a realizar a gestão dos arquivos remessa e retorno por meio do software Sicoobnet Empresarial.

A troca de arquivos é utilizada quando o cooperado utiliza um software de terceiro para realizar a gestão dos boletos. Tal software passa a ser responsável pela emissão do boleto e de um arquivo remessa, o arquivo remessa será transmitido à cooperativa para registrar sistemicamente os dados dos boletos emitidos. Em contrapartida, iremos fornecer ao cooperado o arquivo de retorno, o qual será importado dentro do sistema próprio/terceiro para que seja processada a liquidação automática dos boletos.

O arquivo remessa é um arquivo texto em formato ".txt", ".rem" ou ".ced", este arquivo é gerado pelo sistema próprio do cooperado e contém as informações do cooperado e dos boletos por ele emitido. Se não contiver nenhum erro no conteúdo do arquivo, o servidor Sicoob irá processá-lo em sua integralidade e irá registrar os boletos na base do Sicoob e na Câmara Interbancária de Pagamentos – CIP. A depender do erro o arquivo poderá ser processado parcialmente ou inteiramente rejeitado.

O arquivo retorno é gerado pelo sistema Sicoob de modo a permitir que o cooperado importe o mesmo em seu sistema próprio. Este arquivo fornece as informações de liquidação, baixas e títulos em ser (a vencer e vencidos) otimizando a gestão dos boletos e financeira da empresa.

O Sicoob trabalha atualmente apenas com o modelo de arquivo CNAB240. Contate a equipe de suporte a cobrança bancária para iniciar o processo de homologação entre sistemas.

O uso de um bom antivírus, atenção às práticas de segurança ao navegar em sites da internet e ao utilizar dispositivos removíveis vindos de ou utilizados em fontes desconhecidas são fundamentais para garantir segurança aos seus dados.

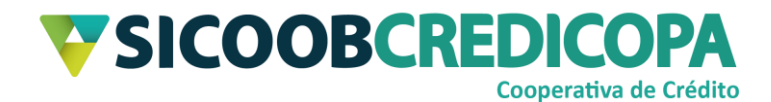

### **Enviar arquivos**

Abra o Sicoobnet Empresarial, acesse o menu "Serviços" e navegue até a aba "Transferência de arquivos". Clique no item "Enviar" disponível na coluna "CNAB 240".

|                               | Conta                      |                     |                           | Serviços             | <pre>c</pre> | onfigurações  | Sua sessão expira em 07 minutos e 08 segundos 🚫 Sair |
|-------------------------------|----------------------------|---------------------|---------------------------|----------------------|--------------|---------------|------------------------------------------------------|
| Cobrança                      | Custódia de Cheques        | Depósito de Cheques | Folha de Pagamento        | Transferência de Arq | uivos        | Contracheque  |                                                      |
| CNAB 400                      |                            | CN                  | AB 240                    |                      |              | Consultas     | Configurações                                        |
| Enviar                        |                            |                     | Enviar                    |                      |              | Consultar Arq | ivos • Diretórios                                    |
| Receber I                     | Retorno                    | •                   | Receber Retorno           |                      |              |               |                                                      |
| <ul> <li>Relatório</li> </ul> | de Inconsistência CNAB 400 | •                   | Relatório de Inconsistênc | ia CNAB 240          |              |               |                                                      |
|                               |                            |                     |                           |                      |              |               |                                                      |
|                               |                            |                     |                           |                      |              |               |                                                      |
|                               |                            |                     |                           |                      |              |               |                                                      |
|                               |                            |                     |                           |                      |              |               |                                                      |
|                               |                            |                     |                           |                      |              |               |                                                      |
|                               |                            |                     |                           |                      |              |               |                                                      |

### Figura 1 - Menu Transferência de Arquivos

O sistema irá apresentar a tela para seleção de arquivos a enviar. Clique no botão "Adicionar" para buscar os arquivos desejados.

| Envio de Arquivos CNAB 240                                  |
|-------------------------------------------------------------|
| 1 Selecionar arquivos 2 Confirmar o envio 3 Enviar arquivos |
| Arquivos de origem: C:/Sicoobnet\EnvioCNAB Adicionar        |
|                                                             |
|                                                             |
| <u>Enviar</u> E <u>x</u> cluir                              |

### Figura 2 - Adicionar arquivos

Será exibida a janela para pesquisa do arquivo remessa gerado pelo sistema próprio. Utilizando o campo "Pesquisar em", navegue até encontrar a pasta em que foi salvo o arquivo desejado e clique no botão "Selecionar" após selecionar o arquivo desejado.

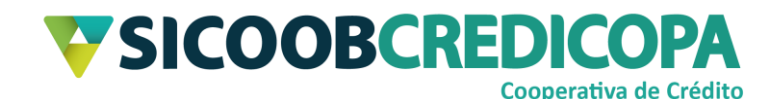

| Envio de Arquivos                                  | CNAB 240                                          |                     |                |                  |
|----------------------------------------------------|---------------------------------------------------|---------------------|----------------|------------------|
| 1 Se 💙 Selecionar                                  |                                                   |                     |                | ×                |
| P <u>e</u> squisar em:                             | OS (C:)                                           | •                   |                |                  |
| Apps<br>rquivos Program Files<br>Program Files     | (x86)                                             | MeuSistemaPro       | Sicoobnet      | 2<br>2<br>2<br>2 |
| Drivers                                            | initialiadores<br>initial<br>iangpacks<br>Lexmark | PerfLogs<br>scanner | Users          | tmu              |
| ▲<br><u>N</u> ome do Arquivo:<br>Arquivos do Tipo: | Todos os Arquivos                                 |                     |                |                  |
|                                                    |                                                   |                     | Selecionar Can | celar            |

Figura 3 - Localizar pasta

| Envio de Arquivos                                                                     | CNAB 240                                                                           |
|---------------------------------------------------------------------------------------|------------------------------------------------------------------------------------|
| 1 Se V Selecionar                                                                     | ×                                                                                  |
| P <u>e</u> squisar em:                                                                | MeuSistemaProprio                                                                  |
| Arquivos RemessasAEnv<br>Arquivos RemessasEnvia<br>Arquivos Retorno<br>REM_403300_CED | iar<br>adas<br>)21018_C240(1600955615731).CED                                      |
| Nome do Arquivo:<br>Arquivos do <u>T</u> ipo:                                         | REM_403300_CED2101_         _8_C240(1600955615731).CED           Todos os Arquivos |
|                                                                                       | Selecionar Cancelar                                                                |

#### Figura 4 - Selecionar arquivo

Depois de selecionar o arquivo desejado, o sistema irá retornar à primeira tela (Figura 2 - Adicionar arquivos) exibindo o(s) arquivo(s) selecionado(s) para envio. Clique no botão "Enviar".

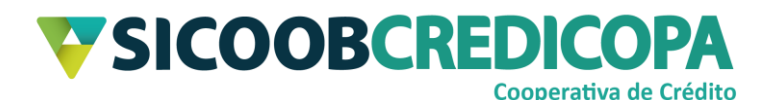

| Envio de Arquivos CNAB 240                                  |
|-------------------------------------------------------------|
| 1 Selecionar arquivos 2 Confirmar o envio 3 Enviar arquivos |
|                                                             |
| Arquivos de origem: C:/Sicoobnet\EnvioCNAB Adicionar        |
| Arquivos selecionados:                                      |
| REM_403300_CED21018_C240(1600955615731).CED                 |
| <u>E</u> nviar E <u>x</u> cluir                             |

#### Figura 5 - Enviar arquivo

Logo após, será exibida a tela de "Confirmação de Envio". Será apresentado os dados do cooperado e o nome do(s) arquivo(s) selecionado(s) juntamente com uma mensagem de alerta. Se todos os dados estiverem corretos, você poderá confirmar o envio. Clique no botão "Confirmar".

|              | Confirmação de                    | Envio                                                                                            |
|--------------|-----------------------------------|--------------------------------------------------------------------------------------------------|
|              | 1 Selecionar arquiv               | ros 2 Confirmar o envio 3 Enviar arquivos                                                        |
|              |                                   | Confirmação de Envio                                                                             |
| Cooperative  | a: 4033 / CCLA DO OESTE MINEI     | IRO LTDA - SICOOB CREDICOPA                                                                      |
| Cliente:     | PAULO                             | 1                                                                                                |
| Arquivos:    | REM_403300_CED2101_               | _8_C240(1600955615731).CED                                                                       |
|              |                                   |                                                                                                  |
|              | ATEN                              | ÇÃO: Após o envio não será possível cancelar esta operação.                                      |
| O(s) arquive | o(s) será(ão) processado(s) entre | e 30 e 45 minutos. Acompanhe o status de seu arquivo via menu de Consultas - Consultar Arquivos. |
|              |                                   |                                                                                                  |
|              |                                   |                                                                                                  |
|              |                                   |                                                                                                  |
|              |                                   |                                                                                                  |
|              |                                   |                                                                                                  |
|              |                                   |                                                                                                  |
|              |                                   |                                                                                                  |
|              |                                   |                                                                                                  |
|              |                                   |                                                                                                  |
|              |                                   | Co <u>n</u> firmar <u>C</u> ancelar                                                              |

Figura 6 - Confirmar envio

COOPERATIVA DE CRÉDITO DE LIVRE ADMISSÃO DO OESTE MINEIRO LTDA - SICOOB CREDICOPA

Tel.: (34) 3818-2400 - Site: www.sicoobcredicopa.com.br

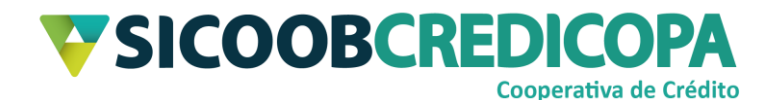

A transmissão será processa e o Sicoobnet Empresarial irá retornar uma mensagem de status sobre o envio. Se tudo ocorrer sem falhas de comunicação por oscilação da internet ou bloqueios de firewall e/ou antivírus, será exibido o seguinte texto "Arquivo processado com sucesso. Para verificar o resultado do processamento consulta a funcionalidade de receber retorno."; porém, deve-se lembrar da mensagem de alerta apresentada pelo Figura 6 - Confirmar envio, o processamento efetivo do arquivo poderá levar até 45 minutos a contar do momento do envio.

| Envio de Arquivos CNAB 240                                  |                                                                                                    |
|-------------------------------------------------------------|----------------------------------------------------------------------------------------------------|
| 1 Selecionar arquivos 2 Confirmar o envio 3 Enviar arquivos |                                                                                                    |
|                                                             | Status                                                                                                    |
| REM_403300_CED21018_C240(1600955615731).CED                 | Arquivo processado com sucesso. Para verificar o resultado do<br>processamento consulte a funcionalidade de receber o retorno. |
| Voltar                                                      |                                                                                                    |

Figura 7 - Arquivo enviado

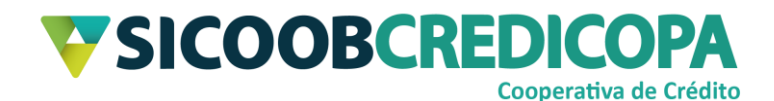

### Diretório padrão

Antes de proceder com a geração e recepção do arquivo retorno é necessário configurar o diretório em que ele será salvo.

O Sicoobnet Empresarial permite ao seu operador que defina diretórios específicos para salvar o arquivo retorno e para buscar o arquivo remessa a ser enviado, facilitando o processo descrito no capítulo anterior entre as páginas 6 e 7.

Abra o Sicoobnet Empresarial, acesse o menu "Serviços" e navegue até a aba "Transferência de arquivos" e clique no item "Diretórios".

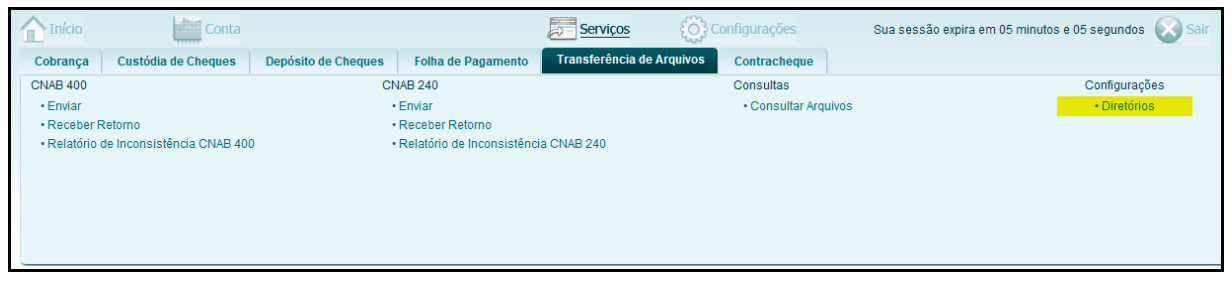

#### Figura 8 - Menu Transferência de arquivos

O Sicoobnet Empresarial irá exibir as opções de diretórios a serem parametrizados. Defina o diretório padrão para buscar a remessa e o diretório em que será salvo o arquivo retorno clicando no botão "Procurar" de cada um dos itens.

- Remessas a enviar: escolha o diretório padrão em que as remessas geradas pelo seu sistema próprio são salvas;
- Remessas enviadas: defina um diretório para receber os arquivos remessa que foram enviados. O Sicoobnet Empresarial fará a transição do arquivo automaticamente;
- Arquivos de retorno: selecione o diretório que o sistema próprio utiliza para buscar os arquivos retorno que ele irá processar.
   Depois de finalizada a escolha dos diretórios, clique no botão "Salvar".

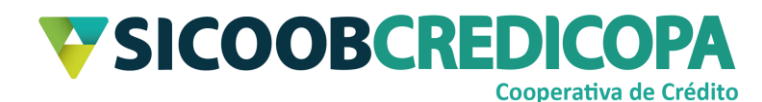

| Parametrização de diretórios                             |                   |
|----------------------------------------------------------|-------------------|
| Remessas a enviar: C:\MeuSistemaProprio\RemessasAEnviar  | Procurar          |
| Remessas enviadas: C:\MeuSistemaProprio\RemessasEnviadas | Procurar          |
| Arquivos de retorno: C:\MeuSistemaProprio\Retorno        | Pr <u>o</u> curar |
| <u>S</u> alvar                                           |                   |

### Figura 9 - Diretório padrão

Este procedimento deverá ser realizado todas às vezes e em todos os computadores em que o Sicoobnet Empresarial for instalado.

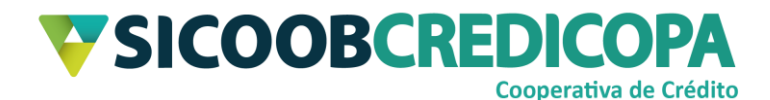

### **Consultar arquivos**

Esta função permite ao cooperado verificar a situação do processamento do arquivo remessa. Caso o arquivo seja processado com algum erro é recomendado consulta ao Relatório de inconsistências para verificação detalhada do erro.

Abra o Sicoobnet Empresarial, acesse o menu "Serviços", navegue até a aba "Transferência de arquivos" e clique no item "Consultar Arquivos".

|                               | Conta                      |                     |                           | Serviços         | (); C    | onfigurações   |       | Sua sessão expira em 18 minutos e 36 segundos 🚫 Sair |
|-------------------------------|----------------------------|---------------------|---------------------------|------------------|----------|----------------|-------|------------------------------------------------------|
| Cobrança                      | Custódia de Cheques        | Depósito de Cheques | Folha de Pagamento        | Transferência de | Arquivos | Contracheque   |       |                                                      |
| CNAB 400                      |                            | CN                  | IAB 240                   |                  |          | Consultas      |       | Configurações                                        |
| Enviar                        |                            |                     | Enviar                    |                  |          | Consultar Arqu | uivos | Diretórios                                           |
| Receber F                     | Retorno                    |                     | Receber Retorno           |                  |          |                |       |                                                      |
| <ul> <li>Relatório</li> </ul> | de Inconsistência CNAB 400 | •                   | Relatório de Inconsistênc | ia CNAB 240      |          |                |       |                                                      |
|                               |                            |                     |                           |                  |          |                |       |                                                      |
|                               |                            |                     |                           |                  |          |                |       |                                                      |
|                               |                            |                     |                           |                  |          |                |       |                                                      |
|                               |                            |                     |                           |                  |          |                |       |                                                      |
|                               |                            |                     |                           |                  |          |                |       |                                                      |
|                               |                            |                     |                           |                  |          |                |       |                                                      |

### Figura 10 - Menu transferência de arquivos

O sistema irá exibir a tela para definir o filtro para consulta dos arquivos. Escolha o "Cliente", devendo escolher a empresa que emitiu o boleto e o intervalo de data em que o respectivo arquivo remessa foi enviado. Clique no botão "Consultar" para que o sistema retorne os resultados encontrados.

| Consulta                 | a Arquivos CNAB Enviados                      |
|--------------------------|-----------------------------------------------|
| Cliente:<br>Data de proc | PAULO   cessamento: 24/09/2020   à 24/09/2020 |
|                          | <u>C</u> onsultar <u>L</u> impar              |

Figura 11 - Consulta de arquivos

Será retornada a lista dos arquivos enviados no período pesquisado e será apresentada a situação do processamento.

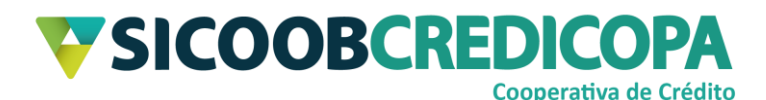

| Cliente: PAULO  Data de processamento: 24/09/2020 # à 24/09/2020 # |             |         |              |                                  |                     |                            |  |
|--------------------------------------------------------------------|-------------|---------|--------------|----------------------------------|---------------------|----------------------------|--|
|                                                                    |             |         |              | <u>C</u> onsultar <u>L</u> impar |                     |                            |  |
| Data<br>Processamento                                              | Cooperativa | Cliente | Tipo Arquivo | Situação                         | Nome Arquivo        |                            |  |
| 24/09/2020                                                         | 4033        |         | CNAB240      | PROCESSADO COM SUCESSO           | REM_403300_CED2101_ | _9_C240(1600955758052).CED |  |
| 24/09/2020                                                         | 4033        |         | CNAB240      | PROCESSADO COM ERRO              | REM_403300_NET0000_ | _0_C240(1600964356118).CED |  |
|                                                                    |             |         |              |                                  |                     |                            |  |
|                                                                    |             |         | 4            | 📢 🜗 Página 1 de 1 🛛              | ••                  |                            |  |

#### Figura 12 - Lista dos arquivos enviados

Com base na mensagem de retorno será possível verificar se há necessidade de consultar inconsistências em algum arquivo enviado. O Sicoobnet Empresarial permite que sejam consultadas as inconsistências dos arquivos que possuem algum tipo de rejeição, facilitando assim o processo de correção do erro. A correção poderá ser realizada pelo próprio cooperado, porém, em alguns casos deverá acionar o suporte técnico da equipe de atendimento do sistema próprio.

Consulte o capítulo <u>Relatório de inconsistências</u> para maiores informações.

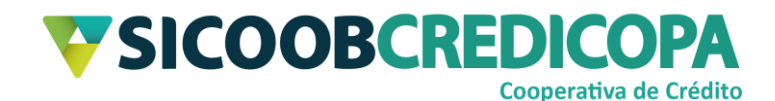

### **Receber retorno**

Somente é possível gerar o arquivo retorno após cadastrar o diretório padrão conforme orientado no capítulo Diretório padrão.

Alguns sistemas de terceiros possibilitam que o cooperado busque o arquivo retorno fornecido pela Cooperativa e importe-o dentro do sistema para que sejam registradas as liquidações dos boletos, evitando que o cooperado ou seu funcionário realize esse procedimento de forma manual.

Abra o Sicoobnet Empresarial, acesse o menu "Serviços", navegue até a aba "Transferência de arquivos" e clique no item "Receber retorno".

|                               | Conta                     |                     |                            | Serviços ()               | Configurações  | Sua sessão expira em 06 minutos e 27 segundos  🐼 Sair |
|-------------------------------|---------------------------|---------------------|----------------------------|---------------------------|----------------|-------------------------------------------------------|
| Cobrança                      | Custódia de Cheques       | Depósito de Cheques | Folha de Pagamento         | Transferência de Arquivos | Contracheque   |                                                       |
| CNAB 400                      |                           | CN                  | AB 240                     |                           | Consultas      | Configurações                                         |
| Enviar                        |                           |                     | Enviar                     |                           | Consultar Arqu | ivos • Diretórios                                     |
| Receber F                     | Retorno                   | · ·                 | Receber Retorno            |                           |                |                                                       |
| <ul> <li>Relatório</li> </ul> | de Inconsistência CNAB 40 | o •                 | Relatório de Inconsistênci | a CNAB 240                |                |                                                       |
|                               |                           |                     |                            |                           |                |                                                       |
|                               |                           |                     |                            |                           |                |                                                       |
|                               |                           |                     |                            |                           |                |                                                       |
|                               |                           |                     |                            |                           |                |                                                       |
|                               |                           |                     |                            |                           |                |                                                       |
|                               |                           |                     |                            |                           |                |                                                       |

Figura 13 - Menu Transferência de arquivos

Será apresentada a tela para definição de informações a serem inseridas

| Período:                                                                                  | (30/09/2020) 🖮 à (30/09/2020) 💷                                                                    |
|-------------------------------------------------------------------------------------------|----------------------------------------------------------------------------------------------------|
| Beneficiários                                                                             |                                                                                                    |
| PAULO                                                                                     | -                                                                                                  |
|                                                                                           |                                                                                                    |
| Quantidade de ben                                                                         | eficiários selecionados: 0                                                                         |
| Quantidade de ben<br>Marcar todos                                                         | eficiários selecionados: 0                                                                         |
| Quantidade de ben<br>Marcar todos<br>Títulos                                              | eficiários selecionados: 0                                                                         |
| Quantidade de ben<br>Marcar todos<br>Títulos<br>Protestos                                 | eficiários selecionados: 0                                                                         |
| Quantidade de ben<br>Marcar todos<br>Títulos<br>Protestos<br>Entradas Cor                 | eficiários selecionados: 0<br>Liquidações/Baixas                                                   |
| Quantidade de ben<br>Marcar todos<br>Títulos<br>Protestos<br>Entradas Con<br>Prorrogações | eficiários selecionados: 0<br>Liquidações/Baixas<br>nfirmadas<br>Em ser<br>S Registros Processados |

### Figura 14 - Arquivo retorno

COOPERATIVA DE CRÉDITO DE LIVRE ADMISSÃO DO OESTE MINEIRO LTDA - SICOOB CREDICOPA Tel.: (34) 3818-2400 - Site: www.sicoobcredicopa.com.br

no arquivo retorno.

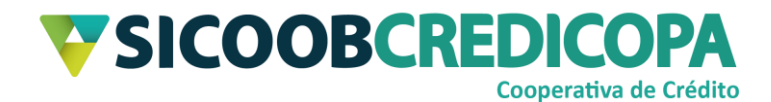

Defina o período para consulta com intervalo máximo de cinco dias entre as datas informadas, a conta corrente base para geração do arquivo e marque os tipos de informações a serem retornadas. Clique no botão "Obter Retorno" para que o sistema salve o arquivo no diretório padrão.

| Arquivo Retorno     | CNAB 240             |      |                       |
|---------------------|----------------------|------|-----------------------|
|                     |                      |      |                       |
| Período:            | 24/09/2020           | à    | 29/09/2020            |
| Beneficiários       |                      |      |                       |
| PAULO               |                      | -    |                       |
| Quantidade de benef | iciários selecionado | s: 1 |                       |
| Marcar todos        |                      |      |                       |
| Títulos             |                      |      |                       |
| Protestos           |                      | -    | Liquidações/Baixas    |
| Entradas Confi      | rmadas               | -    | Em ser                |
| Prorrogações        |                      | -    | Registros Processados |
| Alterações          |                      |      | Negativação           |
|                     |                      |      |                       |
| Obter Retorno       | )                    |      |                       |

Figura 15 - Obter arquivo retorno

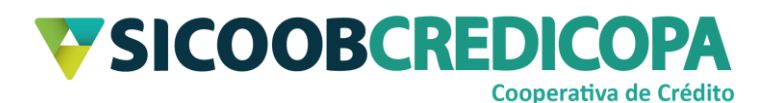

| Arquivo Retorno CNAB 240 |                                                                                                    |          |  |  |  |
|--------------------------|----------------------------------------------------------------------------------------------------|----------|--|--|--|
|                          | SICOOB<br>Sistema de Cooperativas de Crédito do Brasil<br>SISBR - Sistema de Informática do SICOOB |          |  |  |  |
| 01/10/2020               | Retorno de arquivo CNAB 240                                                                        | 13:29:52 |  |  |  |
| Nome: PAULC<br>CNPJ:     | )                                                                                                  |          |  |  |  |
| Seu arquivo foi          | gravado no diretório C:\MeuSistemaProprio\Retorno                                                  |          |  |  |  |
|                          | <u>O</u> k                                                                                         |          |  |  |  |

### Figura 16 - Arquivo retorno salvo

Agora o leitor poderá seguir as orientações da equipe de suporte do sistema próprio para proceder com a importação do arquivo retorno dentro do sistema próprio.

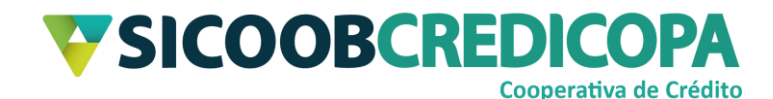

### Relatório de inconsistências

O Relatório de Inconsistências apresenta os erros contidos no arquivo remessa que foi processado com erro.

Abra o Sicoobnet Empresarial, acesse o menu "Serviços", navegue até a aba "Transferência de arquivos" e clique no item "Relatório de Inconsistência CNAB 240".

|                               | Conta                     |                     |                            | Serviços           | (); C    | onfigurações   | Sua sessão expira em 07 minutos e 07 segundos 🚫 Sair |
|-------------------------------|---------------------------|---------------------|----------------------------|--------------------|----------|----------------|------------------------------------------------------|
| Cobrança                      | Custódia de Cheques       | Depósito de Cheques | Folha de Pagamento         | Transferência de A | Arquivos | Contracheque   |                                                      |
| CNAB 400                      |                           | CN                  | AB 240                     |                    |          | Consultas      | Configurações                                        |
| Enviar                        |                           | •                   | Enviar                     |                    |          | Consultar Arqu | ivos • Diretórios                                    |
| Receber                       | Retorno                   | •                   | Receber Retorno            |                    |          |                |                                                      |
| <ul> <li>Relatório</li> </ul> | de Inconsistência CNAB 40 | · ·                 | Relatório de Inconsistênci | a CNAB 240         |          |                |                                                      |
|                               |                           |                     |                            |                    |          |                |                                                      |
|                               |                           |                     |                            |                    |          |                |                                                      |
|                               |                           |                     |                            |                    |          |                |                                                      |
|                               |                           |                     |                            |                    |          |                |                                                      |
|                               |                           |                     |                            |                    |          |                |                                                      |
|                               |                           |                     |                            |                    |          |                |                                                      |

#### Figura 17 - Menu Transferência de arquivos

O sistema irá retornar a tela para pesquisa do arquivo desejado. Selecione a empresa e a data de envio do arquivo remessa. O campo "nome do arquivo" não deve ser preenchido, pois, o sistema altera o nome do arquivo definido por outro gerado automaticamente pelo servidor Sicoob. Clique no botão "Consultar" para visualizar as inconsistências.

| Relatório de la  | nconsistências CNAB 240          |
|------------------|----------------------------------|
|                  |                                  |
| Empresa:         | PAULO V                          |
| Data movimento:  | 01/10/2020                       |
| Nome do arquivo: |                                  |
|                  | <u>C</u> onsultar <u>L</u> impar |

#### Figura 18 - Filtro inconsistências

Será apresentada a listagem de inconsistências processadas no dia definido para pesquisa. Clique no botão "Imprimir" para visualizar detalhadamente os erros.

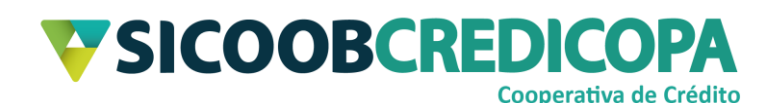

| Sequencial 🔶 | Nome                | e do arquivo               | Data processamento | Cod. ocorrência | Linha 🔶 |
|--------------|---------------------|----------------------------|--------------------|-----------------|---------|
| 1604022      | REM_403300_NET0000_ | _0_C240(1600964356118).CED | 24/09/2020         | 09              | 3       |
| 1604022      | REM_403300_NET0000_ | _0_C240(1600964356118).CED | 24/09/2020         | 09              | 7       |
| 1604022      | REM_403300_NET0000_ | _0_C240(1600964356118).CED | 24/09/2020         | 09              | 11      |
| 1604022      | REM_403300_NET0000_ | _0_C240(1600964356118).CED | 24/09/2020         | 09              | 15      |
| 1604022      | REM_403300_NET0000_ | _0_C240(1600964356118).CED | 24/09/2020         | 09              | 19      |
| 1604022      | REM_403300_NET0000_ | _0_C240(1600964356118).CED | 24/09/2020         | 09              | 23      |
| 1604022      | REM_403300_NET0000_ | _0_C240(1600964356118).CED | 24/09/2020         | 09              | 27      |
| 1604022      | REM_403300_NET0000_ | _0_C240(1600964356118).CED | 24/09/2020         | 09              | 31      |
| 1604022      | REM_403300_NET0000_ | _0_C240(1600964356118).CED | 24/09/2020         | 09              | 35      |
| 1604022      | REM_403300_NET0000_ | _0_C240(1600964356118).CED | 24/09/2020         | 09              | 39      |
| 1604022      | REM_403300_NET0000_ | _0_C240(1600964356118).CED | 24/09/2020         | 09              | 43      |
| 1604022      | REM_403300_NET0000_ | _0_C240(1600964356118).CED | 24/09/2020         | 09              | 47      |
| 1604022      | REM_403300_NET0000_ | _0_C240(1600964356118).CED | 24/09/2020         | 09              | 51      |
|              |                     | Total de registros: 13     |                    |                 |         |

### Figura 19 - Inconsistências encontradas

O relatório contendo o detalhamento do erro será exibido em formato de tabela. Repasse essa informação a equipe de suporte do sistema próprio para receber auxílio na correção da geração do arquivo remessa.

A coluna "linha" apresenta a linha em que foi encontrado o erro, o qual será detalhado na coluna "descrição da ocorrência.

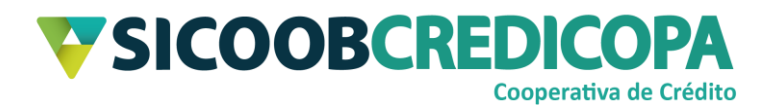

### Relatório de Inconsistências CNAB 240

| Beneficiário:            | - PAULO         |           |                                                                  |                                        |               |
|--------------------------|-----------------|-----------|------------------------------------------------------------------|----------------------------------------|---------------|
| Nome do Arquivo:         | REM_403300_NET  | rooooo_c2 | 40(1600964356118).CED                                            | Data de processamento: 24/09/202       | 0             |
| Sequencial               | Cód. Ocorrência | Linha     | Descrição                                                        | o da Ocorrência                        |               |
| 1604022                  | 09              | 3         | Seg(P),Pos(38),Tam(10) - O número do título existe no cadastro d | le borderos - tabela TmpTituloCadastro |               |
| 1604022                  | 09              | 7         | Seg(P),Pos(38),Tam(10) - O número do título existe no cadastro d | le borderos - tabela TmpTituloCadastro |               |
| 1604022                  | 09              | 11        | Seg(P),Pos(38),Tam(10) - O número do título existe no cadastro d | ie borderos - tabela TmpTituloCadastro |               |
| 1604022                  | 09              | 15        | Seg(P),Pos(38),Tam(10) - O número do título existe no cadastro d | ie borderos - tabela TmpTituloCadastro |               |
| 1604022                  | 09              | 19        | Seg(P),Pos(38),Tam(10) - O número do título existe no cadastro d | ie borderos - tabela TmpTituloCadastro |               |
| 1604022                  | 09              | 23        | Seg(P),Pos(38),Tam(10) - O número do título existe no cadastro d | ie borderos - tabela TmpTituloCadastro |               |
| 1604022                  | 09              | 27        | Seg(P),Pos(38),Tam(10) - O número do título existe no cadastro d | ie borderos - tabela TmpTituloCadastro |               |
| 1604022                  | 09              | 31        | Seg(P),Pos(38),Tam(10) - O número do título existe no cadastro d | ie borderos - tabela TmpTituloCadastro |               |
| 1604022                  | 09              | 35        | Seg(P),Pos(38),Tam(10) - O número do título existe no cadastro d | ie borderos - tabela TmpTituloCadastro |               |
| 1604022                  | 09              | 39        | Seg(P),Pos(38),Tam(10) - O número do título existe no cadastro d | ie borderos - tabela TmpTituloCadastro |               |
| 1604022                  | 09              | 43        | Seg(P),Pos(38),Tam(10) - O número do título existe no cadastro d | ie borderos - tabela TmpTituloCadastro |               |
| 1604022                  | 09              | 47        | Seg(P),Pos(38),Tam(10) - O número do título existe no cadastro d | ie borderos - tabela TmpTituloCadastro |               |
| 1604022                  | 09              | 51        | Seg(P),Pos(38),Tam(10) - O número do título existe no cadastro d | ie borderos - tabela TmpTituloCadastro |               |
| Ordenado por:            |                 |           |                                                                  |                                        |               |
| Gerado em: 01/10/2020 15 | :46:36          |           | Versão: 2.0.28.40                                                |                                        | Página 1 de 1 |

Figura 20 - Detalhamento das inconsistências